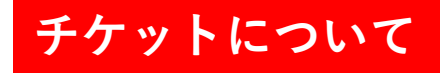

### □チケット発行日時

2020年10月8日(木) 14:00頃 ※会員区分毎に順次発行しますので時間は目安となります

□チケット有効期限

2020年12月29日(火)まで本チケットの使用が可能です。 ※12月25日に表示される2021年1月前半分の予約にも使用可能です。

□発行対象の会員区分と発行枚数

平日(デイ)会員:1枚/ナイト会員:1枚/ナイト&ホリデー会員:1枚

#### □チケット確認方法

①hacomonoヘログインします。

②マイページ→所持チケットの順に進んでください。

③発行されたチケットが表示されています。

※発行に際してメール通知はございません。

#### □チケットの注意点

- ・期限が過ぎた場合や意図しない利用における再発行はいたしかねます。
- ・譲渡はできません。
- ・在籍している会員区分の利用制限内でご利用をお願いします。
- ・本チケットにて予約後、キャンセルは通常通り可能です。(レッスン開始の60分前まで) キャンセル後、チケットは自動的に戻りますのでマイページよりご確認ください。

# チケット確認方法

|                                    | ul 🌫 🔳          |
|------------------------------------|-----------------|
| AA                                 | yu-sports.com さ |
| DUE                                | ≡               |
| スタジオ選                              | 沢               |
| -                                  | Q               |
| 1.碑文谷                              |                 |
| ②<br>【A=碑文谷】1日~15日通<br>常レッスン       |                 |
| 2.たまプラーヤ                           | f               |
| ②<br>【A II たまプラーザ】1日<br>~15日通常レッスン |                 |
| 3.青葉台                              |                 |
| <u>्र</u><br>रे                    |                 |
|                                    |                 |

①ログインします

| 12:29                |                      | ul Ş 🔲      |  |
|----------------------|----------------------|-------------|--|
| AA 🔒 fitness-r       | reserve.tokyu-sp     | ports.com ぐ |  |
| ATRIO<br>DUE         |                      | ≡           |  |
|                      |                      |             |  |
|                      |                      |             |  |
|                      |                      |             |  |
| <b>L</b><br>プラン契約状況  | <b>アード</b><br>所持チケット | 購入履歴        |  |
| <b>の</b><br>プロフィール変更 | <b>ア</b><br>パスワード変更  | メールアドレス変更   |  |
| クレジットカード設定           |                      |             |  |
| プラン契約状況              |                      |             |  |
| 契約プラン                |                      |             |  |
| 個人会員                 |                      |             |  |
| 契約期間                 |                      |             |  |
| 2ヶ月目                 |                      |             |  |
| <i>\$</i>            |                      | ප           |  |

②マイページをクリックします

| 12:29                             |                 |             | <b>! ? ()</b> , |
|-----------------------------------|-----------------|-------------|-----------------|
| 🗚 🔒 fitn                          | ess-reserve     | .tokyu-spor | ts.com 🖒        |
| DUE                               |                 |             | ≡               |
| <                                 | 所持チ             | ケット         |                 |
| (平日会員)ワ<br><sup>有効期限:</sup> 12/31 | ╹ンタイムチケ<br>0:00 | ット          | <b>1</b> / 1枚   |
| ※本画像)<br>実際の <sup>=</sup>         | は例です。<br>チケットと( | は異なりま       | す。              |
|                                   |                 |             |                 |
|                                   |                 |             |                 |
|                                   |                 |             |                 |
|                                   |                 |             |                 |
|                                   |                 |             |                 |
| ż                                 | i               |             | 2               |
|                                   |                 |             |                 |

③所持チケットをクリックします

| チケット使用           | 方法                                                                                                    |                                                 | 3                                                                                                    |                  |
|------------------|----------------------------------------------------------------------------------------------------|-------------------------------------------------|----------------------------------------------------------------------------------------------------|------------------|
| ①<br>10/22 (木)   | (A II 碑文                                                                                                    | (谷】16日~月末 通常レッスン<br>Aスタジオ<br>10/22 9:30 - 10:15 | <ul> <li>②</li> <li>【A II 碑文谷】16日~月末 通常レッスン<br/>Aスタジオ<br/>10/22 9:30 - 10:15</li> <li>① 松嶋玲子 カーディオピート</li> </ul> | 3                |
| 9:30 - 10:15     | <ul> <li>予約</li> <li>予約</li> <li< th=""><th>ム場ゆす カーディオピート<br/>たいスペースを選択してください</th><th><sup>スタジオ</sup><br/>【A II 碑文谷】16日~月末 通常レッスン</th><th></th></li<></ul> | ム場ゆす カーディオピート<br>たいスペースを選択してください                | <sup>スタジオ</sup><br>【A II 碑文谷】16日~月末 通常レッスン                                                                       |                  |
| 松嶋玲子<br>カーディオピート | 1 2 3 4<br>8 9 10 11                                                                                                    | 5     6     7       12     13     14            | $n-\Delta$<br>Aスタジオ<br>スペース<br>No.4                                                                              |                  |
| 10:35 - 11:20    | $ \begin{array}{c ccccccccccccccccccccccccccccccccccc$                                                                                                    | 19     20     21       26     27     28         | 日時<br>10/22 (木) 9:30 - 10:15                                                                                     |                  |
| 松嶋玲子<br>ステップジャム  |                                                                                                    | 29 30                                           | 使用するチケットを選択してください<br>✔ 平日会員用test                                                                                 | <sub>残り</sub> 1枚 |
|                  | 戻る                                                                                                    | □チケットで予約する 🛛 □ プランで予約                           | かする 戻る 上記内容で予                                                                                                    | 約する              |

①希望のレッスンをクリックします
 ②スペースを選択して【チケットで予約する】をクリックします
 ③使用するチケットを確認して【上記内容で予約する】をクリックします

## 予約後のキャンセル方法

①ログインします。
 ②アクティビティからチケット予約しているレッスンをキャンセルします。
 ③マイページの所持チケットを確認すると自動的にチケットが戻っています。
 ※キャンセル規定内(レッスン開始の60分前まで)にキャンセルを行ってください。
 規定外のキャンセルはできません。その場合、チケットは消化したものとして扱われます。

| [A II ₹                                            | 碑文谷】1日~15日通常レッス<br>Aスタジオ No.17<br>10/10 13:35 - 14:20 | <i>~</i>  |                              |
|----------------------------------------------------|-------------------------------------------------------|-----------|------------------------------|
| スタジオ・スペース<br>【AⅡ碑文谷】1日~15日通常レッスン<br>Aスタジオ<br>No.17 | 日時<br>10/10(土)<br>13:35 - 14:20                       |           |                              |
| インストラクター<br>中村美恵                                   | プログラム<br>太極 <b>学24</b>                                |           | ナイホリ&平日(青葉<br>有効期限:10/120:00 |
| 予約内容<br>チケット予約                                     | ステータス<br>予約済み                                         |           |                              |
| キャンセルする                                            | 詳細へ                                                   | スペースを変更する |                              |

所持チケット

**1**/1枚